# 自由HTMLでコンテンツを追加する

- 1. 自由HTMLとは
  - 1-1 自由HTMLとは
  - 1-2 機能概要
- 2. 自由HTMLでコンテンツを追加する
  - 2-1 自由HTMLを開く
  - 2-2 カテゴリを追加する
  - 2-3 自由HTMLでコンテンツを作成する
  - 2-4 閲覧・編集制限を設定する
- 3. 自由HTMLの活用例
  - 3-1 バナーとして使用するための、自由HTMLを作成する
  - 3-2 自由HTMLを使ってコンテンツを作成する
  - 3-3 Twitterのウィジェットを作成する

# 1. 自由HTMLとは

#### 1-1 自由HTMLとは

自由HTMLモジュールは、文字通り自由にHTMLでコンテンツを作成できるモジュールです。WYSIWYGを 使用していますので、HTMLの知識が無くてもご利用頂けます。また、HTMLの知識がある方なら直接 HTMLを編集する事で、より柔軟にコンテンツを作成する事ができます。さらに、自由HTMLモジュールでは JavaScriptを記述する事や、Flashファイルを挿入する事もできますので、上手に活用することでサイト表 現の幅を広げることができます。

#### 1-2 機能概要

自由HTMLモジュールは自由にコンテンツを作成する事を目的としたモジュールですので、その使い方に 特に決まりはなく、他のモジュールでは表現しきなれない部分を補完したり、独自のページを作成したり等、 ご自由にご利用下さい。

自由HTMLモジュールで作成したコンテンツは、複数のページに表示する事ができますので、サイドメ ニューやバナーなど複数ページで同じコンテンツを表示したい場合に利用するとメンテナンスが楽になります。

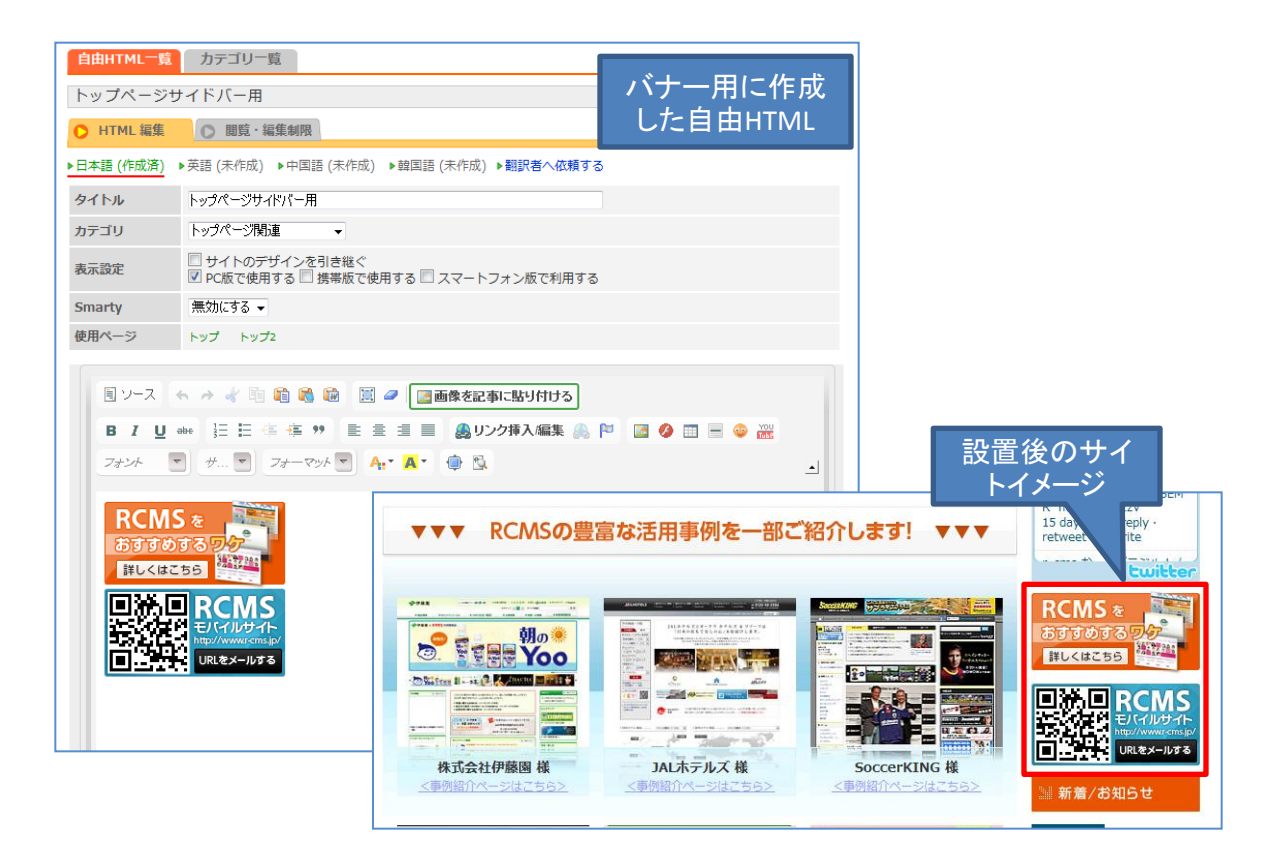

| ()<br>-==×                                                                                                    | コンテンツ更新                                          | コミュニケーション        | デザイン                                    | サイト基本設定                              | メンバー管理                            |
|----------------------------------------------------------------------------------------------------|--------------------------------------------------|------------------|-----------------------------------------|--------------------------------------|-----------------------------------|
| よく使う機能                                                                                                    |                                                  |                  |                                         |                                      | 図<br>● 最近使ったものを表示す<br>る<br>● 編集する |
| コンテンツ更新                                                                                                    |                                                  |                  |                                         |                                      | <i>(</i>                          |
|                                                                                                    | ل<br>بر الروح (                                  | NEWS ABENO (SNA  | SIRLS ABENO GIRI<br>P SNAP (Pick<br>Up) | 2<br>、<br>な<br>の<br>の<br>撮影日に<br>ついて | 自由HTML                            |
|                                                                                                    |                                                  |                  |                                         |                                      |                                   |
| 携帯用                                                                                                    | スマートフォン                                          | PC 画像            | 、 カレンダー                                 | 地図情報                                 | リンク                               |
| <ol> <li>[コンテンツ]</li> </ol>                                                                                                    | 更新] を開きます                                        | o                |                                         |                                      |                                   |
| ② [自由HTM                                                                                                    | IL] をクリックしま                                      | す。               |                                         |                                      |                                   |
| 📄 自由HTML                                                                                                    | 一覧                                               |                  |                                         | 0                                    | 自由HTML追加                          |
| コンテンツ更新 >> 自由<br>自由HTML一覧                                                                                                    | HTML >> 自由HTML一覧<br>カテゴリ一覧                       |                  | É                                       |                                      | 1                                 |
| タイトル<br>-使用ページ-<br>コンテンツ                                                                                                    |                                                  | -カテゴリ<br>マ<br>検索 |                                         |                                      |                                   |
| 2件中 1-2件目 <b>1</b>                                                                                                    |                                                  |                  |                                         |                                      | 77                                |
| □ 公開 カ                                                                                                    | テゴリ タイトル                                         | 最終更              | 新日                                      | PC モバル                               | イ 人マー<br>トフォ<br>ン                 |
| Image: Image: Image | 社案内 会社案内メコ                                       | 10:36            | :59(6分前に更新)                             | × ×                                  | ×                                 |
| □ ✓<br>代                                                                                                    | <ul><li> 社業内 ご 技 拶 </li><li> 表 提 拶 記事 </li></ul> | 10:23            | :21(19分前に史新)                            | × ×                                  | ×                                 |
| 2件中 1-2件目 <b>1</b>                                                                                                    |                                                  |                  |                                         |                                      |                                   |
|                                                                                                    | <sup>まで</sup> <mark>の 公開にする</mark><br>)検索        | ● 非公開にする         | <ul> <li>削除する</li> </ul>                | 自由                                   | HTMLの一覧                           |

## 2-1 自由HTMLを開く

自由HTMLをタイトル、カテゴリ、使用ページ、コンテンツ内の文字などから検索する事ができます。

### ・自由HTMLの一覧

既に自由HTMLモジュールで作成されているコンテンツを一覧表示しています。それぞれのタイトルをクリッ クすると再度編集する事ができます。また、それぞれの自由HTMLごとに、使用しているサイト上のページ も一覧表示されますので、どのページでどの自由HTMLが利用されているのか把握する事ができ、修正 作業の参考にする事ができます。 作成した自由HTMLをカテゴリにより区分管理する事ができます。

自由HTMLが多くなったときに、カテゴリ分けしておくとカテゴリ検索ができるようになりますので便利です。

|        |       | カテゴリ設定                  |                                    | • カテゴリ追加 | 2        |
|--------|-------|-------------------------|------------------------------------|----------|----------|
|        | ンテンツ  | 更新 >> 自由HTML >> 自由HTML  | > 自由HTMLカテゴリー覧                     |          |          |
|        | 自由    | HTML一覧 カテゴリー覧 (1        | )                                  |          |          |
|        | 4件中   | 1-4件目 <b>1</b>          |                                    |          |          |
|        |       | カテゴリ名                   | 最終更新日時                             |          |          |
|        |       | 会社案内                    | 2008/02/15(金) 16:05:14             |          |          |
|        |       | 事業案内                    | 2008/02/18(月) 16:58:41             |          |          |
|        |       | 実績紹介                    | 2008/02/18(月) 16:58:54             |          |          |
|        |       | ТОР                     | 2008/02/19(火) 11:35:33             |          |          |
|        | 4件中   | 1-4件目 <b>1</b>          |                                    |          |          |
|        | 選択し   | した項目を一括で 🕟 削除する         |                                    |          |          |
| (1)    | ۲J    | コテブリー覧]をクリックし           | <i>」</i> ます。                       |          |          |
| $\sim$ |       |                         |                                    |          |          |
| (2)    | L7.   | ファコリ追加」をクリックし           | Jます。                               |          |          |
|        |       | 自由HTMLカテゴリ編集            |                                    |          | • カテゴリ追加 |
| 22     | /テンツ! | 更新 >> 自由HTML >> 自由HTML- | -覧 >> 自由HTMLカテゴリー覧 >> 自由HTMLカテゴリ編集 |          |          |
|        | 自由日   | ITML一覧 カテゴリー覧           |                                    |          |          |
|        | カテゴ   | 70名                     | 3                                  |          |          |
|        | 0     | <u>追加する</u> ④           |                                    |          |          |
| 3      | [7    | カテゴリ名] にカテゴリの           | 名前を記入します。                          |          |          |

- ④ [追加する]をクリックして、カテゴリを追加します。

# 2-3 自由HTMLでコンテンツを作成する

|                                |              |              |          |                   |          |      | 由HTML追加         |  |  |
|--------------------------------|--------------|--------------|----------|-------------------|----------|------|-----------------|--|--|
| コンテンツ                          | 更新 >> [      | 自由HTML >> 自由 | 由HTML一覧  |                   |          |      |                 |  |  |
| 自由HTML <sup>一</sup> 覧 カテゴリー覧   |              |              |          |                   |          |      |                 |  |  |
| タイトル<br>-カテゴリ- ▼               |              |              |          |                   |          |      |                 |  |  |
| コンテ                            | -<br>-<br>ンツ |              |          | 検索                |          |      |                 |  |  |
| 2件中                            | 1-2件目        | 1            |          |                   |          |      |                 |  |  |
|                                | 公開           | カテゴリ         | タイトル     | 最終更新日             | РС       | モバイル | スマー<br>トフォ<br>ン |  |  |
|                                | <b>V</b>     | 会社案内         | 会社案内メニュー | 10:36:59(6分前に更新)  | <b>v</b> | ×    | ×               |  |  |
|                                |              | 会社案内         | ご挨拶      | 10:23:21(19分前に更新) |          | ~    | ~               |  |  |
|                                | ×            | 代表挨拶 記事      |          |                   | × ,      |      | ^               |  |  |
| 2件中 1-2件目 1                    |              |              |          |                   |          |      |                 |  |  |
| 選択した項目を一括で、公開にする、ま公開にする、「動除する」 |              |              |          |                   |          |      |                 |  |  |
|                                |              |              |          |                   |          |      |                 |  |  |
| ① [自由HTML追加] をクリックします。         |              |              |          |                   |          |      |                 |  |  |

|   |    | 自由日1                   | ML編集                                                                                                    | (•自由HTML追加)      | ●更新履歴 |
|---|----|------------------------|----------------------------------------------------------------------------------------------------|------------------|-------|
|   | ר, | ンツ更新 >>                | 自由HTML >> 自由HTML一覧 >> 自由HTML編集                                                                                                    |                  |       |
|   | É  | і́⊞НТМL—               | 覧 カテゴリー覧                                                                                                    |                  |       |
|   | [] | ミコンテン                  | ツとして先に追加]トップ                                                                                                    |                  |       |
|   | 0  | HTML 編                 | ■ 閲覧・編集制限                                                                                                    |                  |       |
| 2 | 9  | <u> </u>               | トップ用バナー                                                                                                    |                  |       |
| 9 | カ  | テゴリ                    | PC V                                                                                                    |                  |       |
|   | 表  | 示設定                    | <ul> <li>□ サイトのデザインを引き継ぐ</li> <li>☑ PC版で使用する □ 携帯版で使用する □ スマートフォン版で利用する □ Faceb</li> </ul>                                                                                                    | pook版で利用する       |       |
|   | Sn | narty                  | 無効にする▼                                                                                                    |                  |       |
|   | 使  | 用ページ                   | 使用しているページはありません                                                                                                    |                  |       |
|   | 3  | 国 ソース<br>B I !<br>フォント | <ul> <li>◆ → 水 </li> <li>● </li> <li>● </li></ul> | 1 <b>0</b> 1 = 0 |       |
|   |    | body<br>シ関連する<br>開設定   | コンテンツ ) 🛛 設定する                                                                                                    |                  | //    |
|   | 公  | 開設定                    | この内容は、現在 <mark>公開中</mark> です。<br>④すぐに公開する ⑦非公開、下書きにする ②公開日指定(例 2006/04/21 19:30) 開始日付 終了日付 第刻                                                                                                    |                  |       |
| 4 |    | ▶ 追加す                  | る ブレビューを確認する () 削除する                                                                                                    |                  |       |

② 必要事項を記入します。

③「WISIWYGエディタ」に画像や文章など、内容を記入します。

※記入方法の詳細については、「WISIWYGエディタ」マニュアルをご参照ください。

http://rcms-support.r-cms.jp/download/

④ [追加する]をクリックし、自由HTMLでコンテンツを追加します。

各項目の内容につきましては、次のページにあります「HTML編集の内容」をご確認ください。

### 2-3-②の設定内容

| 項目     | 。<br>1. 1. 1. 1. 1. 1. 1. 1. 1. 1. 1. 1. 1. 1                                                                                                    |  |  |  |  |  |
|--------|----------------------------------------------------------------------------------------------------|--|--|--|--|--|
| タイトル   | 自由HTMLのタイトルになります。                                                                                                    |  |  |  |  |  |
| カテゴリ   | 作成する自由HTMLのコンテンツのカテゴリを指定する事により、カテゴリで自由<br>HTMLを検索する事ができます。                                                                                                    |  |  |  |  |  |
| 表示設定   | <ul> <li>・サイトのデザインを引き継く:</li> <li>このボックスがONの場合は、サイトに適用されているCSSが自由HTMLにも適用され、自由HTMLのタイトルがサイト上に表示されます。OFFの場合はCSSは適用されず、自由HTMLのタイトルも表示されません。</li> <li>下記は、自由HTMLで画像を表示するだけのHTMLを記述し、パナーとしてサイト上に表示した例です。サイトのデザインを引き継ぐと画像のまわりにデザインが施され、自由HTMLのタイトルである「パナー」の文字が表示されている事が確認できます。</li> <li>ビサイのデザインを引き継ぐと画像のまわりにデザインが施され、</li> <li>自由HTMLのタイトルである「パナー」の文字が表示されている事が確認できます。</li> <li>ビサイのデザインを引き継ぐと画像のまわりにデザインが施され、</li> <li>自由HTMLのタイトルである「パナー」の文字が表示されている事が確認できます。</li> <li>ビサイのデザインを引き継ぐと画像のまわりにデザインが施され、</li> <li>自由HTMLのタイトルである「パナー」の文字が表示されている事が確認できます。</li> <li>ビサイのデザインを引き継ぐと画像のまわりにデザインが施され、</li> <li>ロッチのデザインを引き継ぐと画像のまわりにデザインが施され、</li> <li>ロッチのデザインを引き継ぐと画像のまわりにデザインが施され、</li> <li>ロッチのデザインを引き継ぐと画像のまわりにデザインが施され、</li> <li>ロッチのデザインを引き継ぐと画像のまわりにデザインが施され、</li> <li>ロッチのデザインを引き継ぐと画像のまわりにデザインが施され、</li> <li>ロッチのデザインを引き継ぐと画像のまわりにデザインが施され、</li> <li>ロッチのデザインを引き継ぐと画像のまわりにデザインが施され、</li> <li>ロッチのデザインを引き継ぐと画像のまわりにデザインが施され、</li> <li>ロッチのデザインを引用する場合にはONにします。携帯向けだけに表示した</li> <li>ロッチブメックスをOFFにし、「携帯版で使用」のチェックボックスをOFFにし、「携帯版で使用」のチェックボックスをOFFにし、「携帯版で使用」のチェックボックスをOFFにし、「携帯版で使用」のチェックボックスをOFFにし、「携帯版で使用」のチェックボックスをONにします。</li> <li>・スマートフォンで利用する場合にはONにします。</li> </ul> |  |  |  |  |  |
| Smarty | 「有効にする」を選択することによって、自由HTMLにSmartyを適用する事ができま<br>す。                                                                                                    |  |  |  |  |  |
| 使用ページ  | 作成した自由HTMLが現在使用されているページです。クリックするとそのページを<br>表示する事ができます。                                                                                                    |  |  |  |  |  |

#### 2-4 閲覧・編集制限を設定する

自由HTMLごとに閲覧・編集制限を設定できます。

閲覧制限:閲覧を許可するかしないかを、グループごとに設定します。

編集制限:自由HTMLを編集する制限をグループごとに設定します。

- ① [閲覧・編集制限]をクリックします。
- ② [閲覧制限]もしくは[編集制限]→[制限有り] にチェックを入れると、グループが表示されます。
- ③ 許可するグループを選択します。

※閲覧制限の詳しい説明については、「会員限定ページを作成する」マニュアルをご参照ください。

http://rcms-support.r-cms.jp/download/

④ [追加 (更新) する] をクリックします。

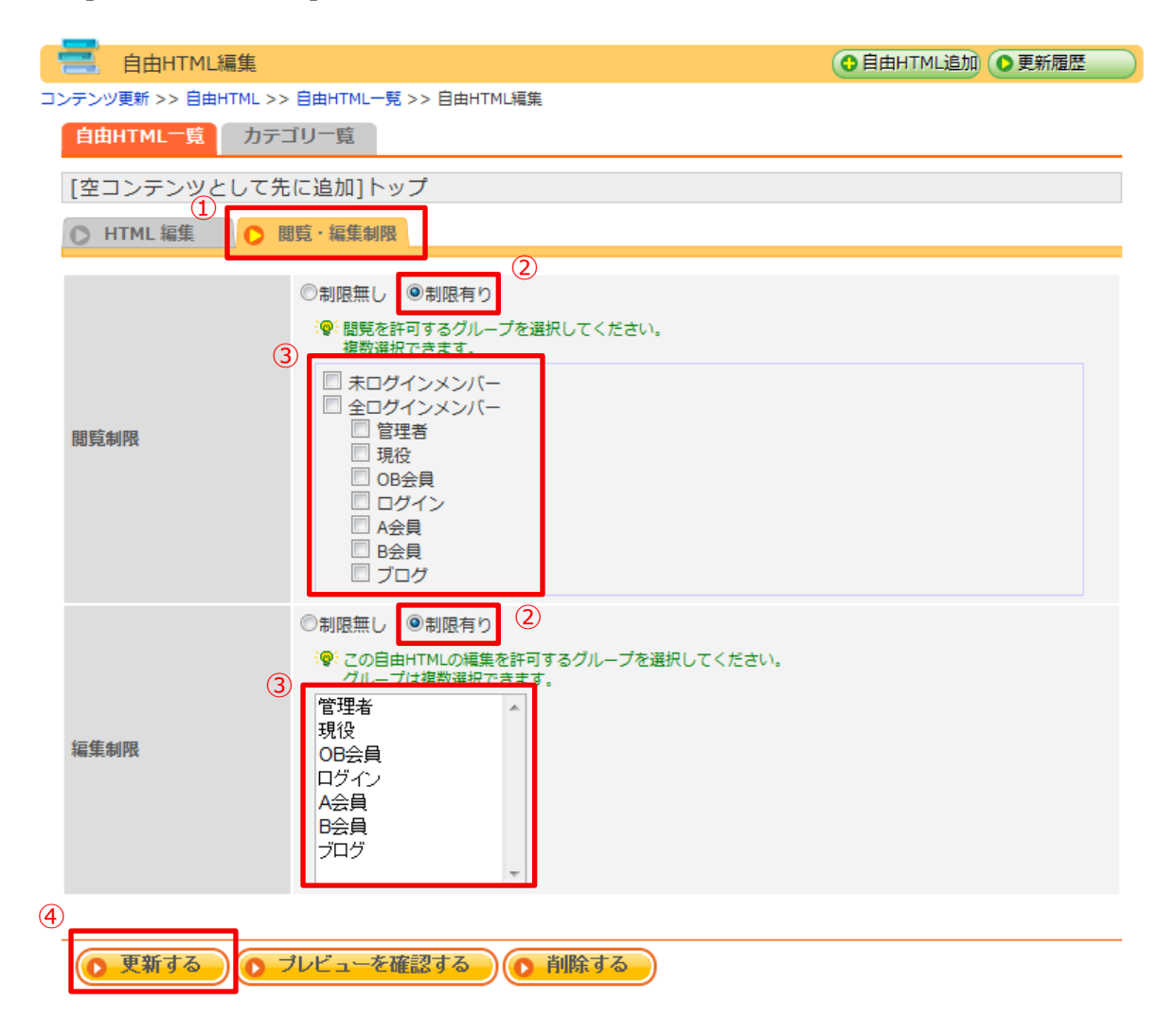

# 3. 自由HTMLの活用例

### 3-1 バナーとして使用するための、自由HTMLを作成する

RCMSでバナーを作成する場合は、主に**ナビゲーションモジュール**を使用しますが、自由HTMLを使用 して作成することもできます。ここでは、自由HTMLを使ってバナーを作成する方法をご紹介します。 バナーだけでなく、タイトルに画像を使用する場合などにも利用できます。

| (言) 自由HTML編集                                                            | (♀自由HTML追加)                                                                    | ●更新履歴 |
|-------------------------------------------------------------------------|--------------------------------------------------------------------------------|-------|
| コンテンツ更新 >> 自由HTML >> 自由HTML一覧 >> 自由HTM                                  |                                                                                |       |
| 自由HTML一覧 カテゴリ一覧                                                         |                                                                                |       |
| パナー                                                                     |                                                                                |       |
| ○ HTML 編集 ○ 問覧・編集制限                                                     |                                                                                |       |
|                                                                         |                                                                                |       |
| タイトル バナー<br>                                                            |                                                                                |       |
| カテゴリ 未分類 💌                                                              |                                                                                |       |
| 表示設定                                                                    | る 🔲 スマートフォン版で利用する                                                              |       |
| Smarty 無効にする 💌                                                          |                                                                                |       |
| 使用ページ 使用しているページはありません                                                   |                                                                                |       |
| B I U → 注 注 年 * E ≧ I ■<br>フォンハ ▼ … ▼ フォーマッハ ▼ A: * A *<br>BLOG<br>書籍紹介 | <ul> <li>(1) リンク挿入/編集 (1) (1) (2) (2) (2) (2) (2) (2) (2) (2) (2) (2</li></ul> |       |
| MAIL MAGAGINE                                                           |                                                                                |       |
| body                                                                    |                                                                                | 111   |

- ① タイトルは非表示にしたいので、[サイトのデザインを引き継ぐ]のチェックを外します。
- ② バナーとして使用する画像をファイルマネージャから選択し、配置します。
- ③ 配置した画像を選択し、 [リンク挿入/編集] をクリックしてリンク先を挿入します。
- ④ [追加する]をクリックして、自由HTMLを作成します。

| ×==-   | コンテンツ更新            | コミュニケーション                                | デザイン                       | サイト基本設定                                       | メンバー管理                   |
|--------|--------------------|------------------------------------------|----------------------------|-----------------------------------------------|--------------------------|
| よく使う機能 | <b>」</b><br>ブログ 記事 | () () () () () () () () () () () () () ( | (1)<br>2 233<br>い合わ メンバー F | <mark>ページ構成</mark><br>サイト管理<br>モジュール設定<br>SEO | □<br>使ったものを表示する<br>→編集する |

① [サイト基本設定] → [ページ構成]を開き、バナーを設置したいページの [設定]を開きます。

|           | ページ設定網          |                                                              | サイトを確認 |
|-----------|-----------------|--------------------------------------------------------------|--------|
| ษาพ       | 基本設定 >> ペー:     | ジ構成 >> ページ一覧 >> ページ設定編集                                      |        |
| 0         | 基本設定 (2)        | <ul> <li>○ コンテンツ設定</li> <li>○ 配置</li> <li>○ CSS編集</li> </ul> |        |
| ₩¢        | A 🧐 携帯用表        | 「頑はページ内で小さい順に並びます。                                           |        |
| <u>بر</u> | インコンテンツ語        | 定                                                            |        |
|           | ッテンツ ※          | 記事 → 記事詳細 → >> 詳細用                                           | •      |
| RE        | ラメータ            | topics_group_id=5&topics_id=11 help                          |        |
| 独自        | 自タイトル           | 料金案内                                                         |        |
| 携带        | 帯・表示順:          | 0                                                            |        |
| サ         | プコンテンツ設定        | 2                                                            |        |
| No        | コンテンツ設定         |                                                              | 行動     |
|           | 3               |                                                              | 1324   |
|           | パニメ <i>ーね</i> ・ |                                                              |        |
| 1         | からタイトル:         |                                                              | 削除する   |
|           | 機帯・表示順:         |                                                              |        |
|           | 200             |                                                              |        |
|           | コンテンツ:          |                                                              |        |
|           | パラメータ:          |                                                              | _      |
| 3         | 独自タイトル:         |                                                              | 削除     |
|           | 携帯・表示順:         | ☑携帯/☑スマートフォン/                                                |        |
|           |                 |                                                              |        |
| 進加        | 199 <u>* 72</u> | テンツを設定したら配置を確認                                               |        |
| 6         | 面新する            | 間除する                                                         |        |

- ② 【コンテンツ設定】 をクリックして開きます。
- ③ 「サブコンテンツ設定 ] に [自由HTML] を選択し、バナーとして作成した自由HTMLのタイトル を選択します。
- ④ [コンテンツを設定したら配置を確認]をクリックし、[配置] タブを開きます。

|     | ページ設定編集                           | <b>○</b> ぺ- | ジ追加   | o⊐Ľ- |                                             | サイトを確認 |
|-----|-----------------------------------|-------------|-------|------|---------------------------------------------|--------|
| サイト | 基本設定 >> ページ構成 >> ページ一覧 >> ページ     | 敗定編集        |       |      |                                             |        |
| 0   | 基本設定 🔘 コンテンツ設定 🜔 配置               |             | CSS編集 | E    |                                             |        |
|     |                                   | トップコ        | シテンツ  |      |                                             |        |
|     |                                   |             |       |      |                                             |        |
|     | メインモジュール(移動できません)                 |             |       |      | ( <u>1)</u><br>自由HTML<br>未分類バナー (PC)<br>バナー |        |
|     | 記 <u>事</u><br>記事詳細<br>詳細 <u>用</u> |             |       |      |                                             |        |
|     |                                   |             |       |      |                                             |        |
|     |                                   |             |       |      |                                             |        |
|     |                                   |             |       |      |                                             |        |
|     |                                   | ポトム⊐        | シテンツ  |      |                                             |        |
|     |                                   |             |       |      |                                             |        |

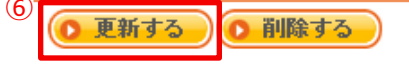

- ⑤ ドラッグして任意の場所に配置します。
- ⑥ [更新する]をクリックして、最新の情報に更新します。

| • HOME                                                       | ○ 会社案内                                 | ○ 業務案内                   | ○料金案内 | ●お問い合せ        |
|--------------------------------------------------------------|----------------------------------------|--------------------------|-------|---------------|
| <b>料金案内</b><br>酗 願                                           |                                        |                          | 1     |               |
|                                                              |                                        |                          |       |               |
| 料金茶内                                                         |                                        |                          |       | BLOG          |
| パッケージ料金                                                      |                                        |                          |       |               |
| 基本料金200万円+従量料金<br>(50名未満の場合には「基本料金20                         | 10万円」が所要料金となります)                       |                          |       |               |
| ◆ 基本料金200万円には診断・分析                                           | ・設計・提案・導入フォローまでの                       | D費用が含まれています。             |       | 書籍紹介          |
| <ul> <li>本パッケージには、新制度への移</li> <li>科会には、制度道入後のサポート</li> </ul> | 5行を支援するプロセスも含まれて(<br>5サービスを提供する成果人事研究) | ハます。<br>今の初任度任会書を含んでいます。 |       |               |
| よりスピーディに、確実に新制度が                                             | ■入できるパッケージです。                          |                          | ,<br> |               |
| 依頼初回・ご相談料(コンサル                                               | レティング実施前)                              |                          |       | MAIL MAGAGINE |
| 内容                                                           | 業務時                                    | 開                        | 料金    |               |
|                                                              | 移動時間を含め4時間まで                           | 42,00                    | 0円    |               |
| 初回ご相談・打合せ                                                    | 移動時間を含め6時間まで                           | 63,00                    | 0円    |               |
|                                                              | 1泊1日8時間まで                              | 105,0                    | 00円   |               |
| 設置後のサイトイン                                                    | メージ                                    |                          |       |               |

RCMSでは、コンテンツの更新頻度が高いものは記事モジュールを利用し、コンテンツの更新をほぼしないものに関しては、自由HTMLで作成することをお勧めしております。ここでは、自由HTMLを使ったコンテンツを作成する方法をご紹介します。

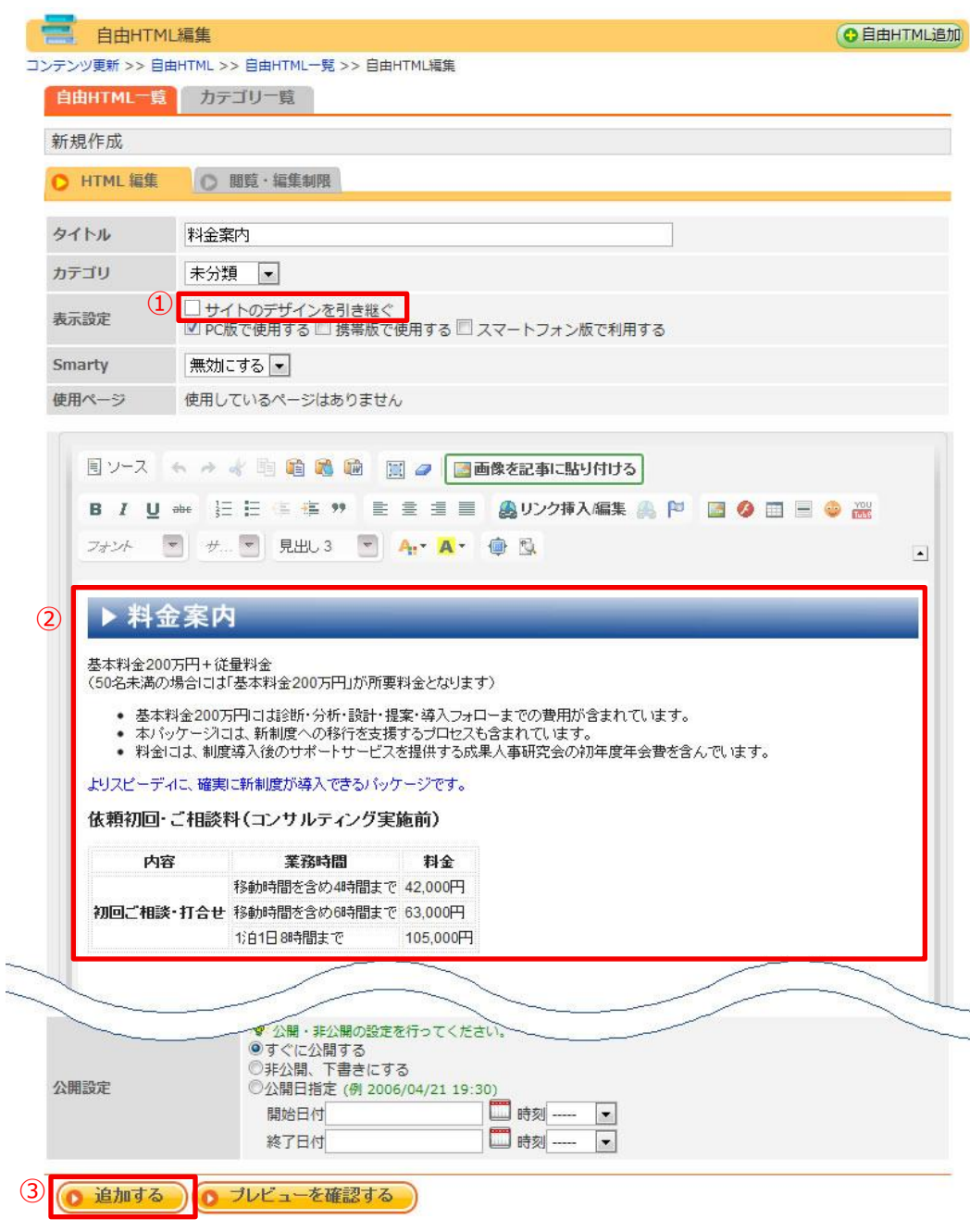

- ① タイトルは非表示にしたいので、[サイトのデザインを引き継ぐ]のチェックを外します。
- ② 画像や文章の入力を行います。
- ③ [追加する]をクリックして、自由HTMLを作成します。

| ×==-   | コンテンツ更新 | コミュニケーション                                                                                                    | デザイン                       | サイト基本設定                                       | メンバー管理                   |
|--------|---------|----------------------------------------------------------------------------------------------------|----------------------------|-----------------------------------------------|--------------------------|
| よく使う機能 | 107 EF  | 「」     「」     「」     「」     「」     「」     「」     「」     「」     「」     「」     「」     「」     「」     「」     「」     「」     「」     「」     「」     「」     「」     「」     「」     「」     「」     「」     「」     「」     「」     「」     「」     「」     「」     「」     「」     「」     「」     「」     「」     「」     「」     「」     「」     「」     「」     「」     「」     「」     「」     「」     「」     「」     「」     「」     「」     「」     「」     「」     「」     「」     「」     「」     「」     「」     「」     「」     「」     「」     「」     「」     「」     「」     「」     「」     「」     「」     「」     「」     「」     「」     「」     「」     「」     「」     「」     「」     「」     「」     「」     「」     「」     「」     「」     「」     「」     「」     「」     「」     「」     「」     「」     「」     「」     「」     「」     「」     「」     「」     「」     「」     「」     「」     「」     「」     「」     「」     「」     「」     「」     「」     「」     「」     「」     「」     「」     「」     「」     「」     「」     「」     「」     「」     「」     「」     「」     「」     「」     「」     「」     「」     「」     「」     「」     「」     「」     「」     「」     「」     「」     「」     「」     「」     「」     「」     「」     「」     「」     「」     「」     「」     「」     「」     「」     「」     「」     「」     「」     「」     「」     「」     「」     「」     「」     「」     「」     「」     「」     「」     「」     「」     「」     「」     「」     「」     「」     「」     「」     「」     「」     「」     「」     「」     「」     「」     「」     「」     「」     「」     「」     「」     「」     「     「」     「」     「」     「     「」     「」     「」     「」     「     「」     「     「     「      「     「     「   「     「     「      「      「 | (1)<br>2 233<br>い合わ メンバー F | <mark>ページ構成</mark><br>サイト管理<br>モジュール設定<br>SEO | □<br>使ったものを表示する<br>→編集する |

① [サイト基本設定] → [ページ構成]を開き、バナーを設置したいページの [設定]を開きます。

| <u>le</u> | ページ設定編集                                  | l de la companya de la companya de la companya de la companya de la companya de la companya de la companya de l | ●ページ追加   | 002-      | ●更新履歴                        | サイトを確認        |
|-----------|------------------------------------------|----------------------------------------------------------------------------------------------------|----------|-----------|------------------------------|---------------|
| サイトま      | 基本設定 >> ページ構                             | 城 >> ページ一覧 >> ページ設計                                                                                             | 它編集      |           |                              |               |
| 0         | 基本設定(2)                                  | コンテンツ設定 🔘 配置                                                                                                    | O CSS    | 最集        |                              |               |
| ※必        | 🥡 🧐 携帯用表示 🎼                              | はページ内で小さい順に並びます                                                                                                 |          |           |                              |               |
| ×         | インコンテンツ設定                                |                                                                                                    |          |           |                              |               |
|           | (3)<br>マテンツ ※                            | 自由 HTML 💌                                                                                                    | >> 未分類   | 料金案内 [PC] | <ul> <li>&gt;&gt;</li> </ul> |               |
| パヨ        | <del>,</del> メータ                         |                                                                                                    |          |           |                              |               |
| 独自        | ロタイトル                                    | 料金案内                                                                                                    |          |           |                              |               |
| 携带        | ・表示順:                                    | 0                                                                                                    |          |           |                              |               |
| ť         | プコンテンツ設定                                 |                                                                                                    |          |           |                              |               |
| No        | コンテンツ設定                                  |                                                                                                    |          |           |                              | 行動            |
|           | コンテンツ: 自                                 | atta HTML 💌 >>                                                                                                  | ▶ 未分類パナー | [PC]      | • >>                         |               |
|           | パラメータ:                                   |                                                                                                    |          |           |                              |               |
| 1         | 独自タイトル:                                  |                                                                                                    |          |           |                              | <u>e 1811</u> |
|           | 携帯・表示順: 0                                | ☑ 携帯 /☑ スマートフォ:                                                                                                 | >        |           |                              |               |
|           | コンテンツ:                                   |                                                                                                    |          |           |                              |               |
|           | パラメータ:                                   |                                                                                                    |          |           |                              |               |
| 2         | 独自タイトル:                                  |                                                                                                    |          |           |                              | 削除            |
|           | 携帯・表示順:                                  | ☑携帯/ ☑スマートフォン/                                                                                                  | ,        |           |                              |               |
|           |                                          |                                                                                                    |          |           |                              |               |
| 進加        | <u>す</u> る) ~ <mark>* <u>コンテン</u></mark> | ツを設定したら配置を確認                                                                                                    |          |           |                              |               |
| 6         | 面架する                                     | Sure-ナス                                                                                                    |          |           |                              |               |
|           | ) 史初 9 つ ()                              |                                                                                                    |          |           |                              |               |

- ② [コンテンツ設定] をクリックして開きます。
- ③ 【メインコンテンツ設定】に 【自由HTML】を選択し、バナーとして作成した自由HTMLのタイト ルを選択します。
- ④ [コンテンツを設定したら配置を確認]をクリックし、[配置] タブを開きます。

|     | ページ設定編集                                             | 0~- | ジ追加  | ( <b>0</b> ⊐ピ- |                                     | サイトを確認 |  |  |  |
|-----|-----------------------------------------------------|-----|------|----------------|-------------------------------------|--------|--|--|--|
| サイト |                                                     |     |      |                |                                     |        |  |  |  |
| 0   | 基本設定 🔘 コンテンツ設定 🜔 配置                                 |     | CSS# | 皪              |                                     |        |  |  |  |
|     | トップコンテンツ                                            |     |      |                |                                     |        |  |  |  |
| 5   | メインモジュール(移動できません)                                   |     |      |                | (1)<br>自由HTML<br>未分類パナー [PC]<br>バナー |        |  |  |  |
| L   | <u>自由日TML</u><br><u>未分類料金案内 [PC]</u><br><u>料金案内</u> |     |      |                |                                     |        |  |  |  |
|     |                                                     |     |      |                |                                     |        |  |  |  |
|     |                                                     |     |      |                |                                     |        |  |  |  |
|     | ポトムコンテンツ                                            |     |      |                |                                     |        |  |  |  |

- 更新する
   削除する
- ⑤ メインモジュールは移動できないので、配置されていることを確認してください。
- ⑥ [更新する]をクリックして、最新の情報に更新します。

| O HOME                                                                              | ● 会社案内                                                  | ○ 業務案内 | ● 料金案内  | ●お問い合せ        |  |  |  |  |  |
|-------------------------------------------------------------------------------------|---------------------------------------------------------|--------|---------|---------------|--|--|--|--|--|
| <b>料金案内</b><br><sup>акi 随</sup>                                                     |                                                         |        |         |               |  |  |  |  |  |
|                                                                                     |                                                         |        |         |               |  |  |  |  |  |
| <ul> <li>基本料金200万円には珍断・分</li> <li>本パッケージには、新制度への</li> <li>料金には、制度導入後のサポー</li> </ul> | 書籍紹介                                                    |        |         |               |  |  |  |  |  |
| よりスピーディに、確実に新制度;<br>依頼初回・ご相談科(コンサルテ・                                                | よりスピーディに、確実に新制度が導入できるパッケージです。<br>依頼初回・ご相談科(コンサルティング実施前) |        |         |               |  |  |  |  |  |
| 内容                                                                                  |                                                         | 務時間    | 料金      | MAIL MAGAGINE |  |  |  |  |  |
|                                                                                     | 移動時間を含め4時間ま                                             | ন্দ 4  | 2,000円  |               |  |  |  |  |  |
| 初回ご相談・打合せ                                                                           | 移動時間を含め6時間ま                                             | र 6    | 3,000円  |               |  |  |  |  |  |
|                                                                                     | 1泊1日8時間まで                                               | 1      | 05,000円 |               |  |  |  |  |  |
|                                                                                     |                                                         |        |         |               |  |  |  |  |  |

設置後のサイトイメージ

Twitter側から提供されたコードを使用して、RCMS内にTwitterのウィジェットを配置する方法をご紹介します。

Twitterのウィジェットだけではなく、JavaScriptなども使用できます。

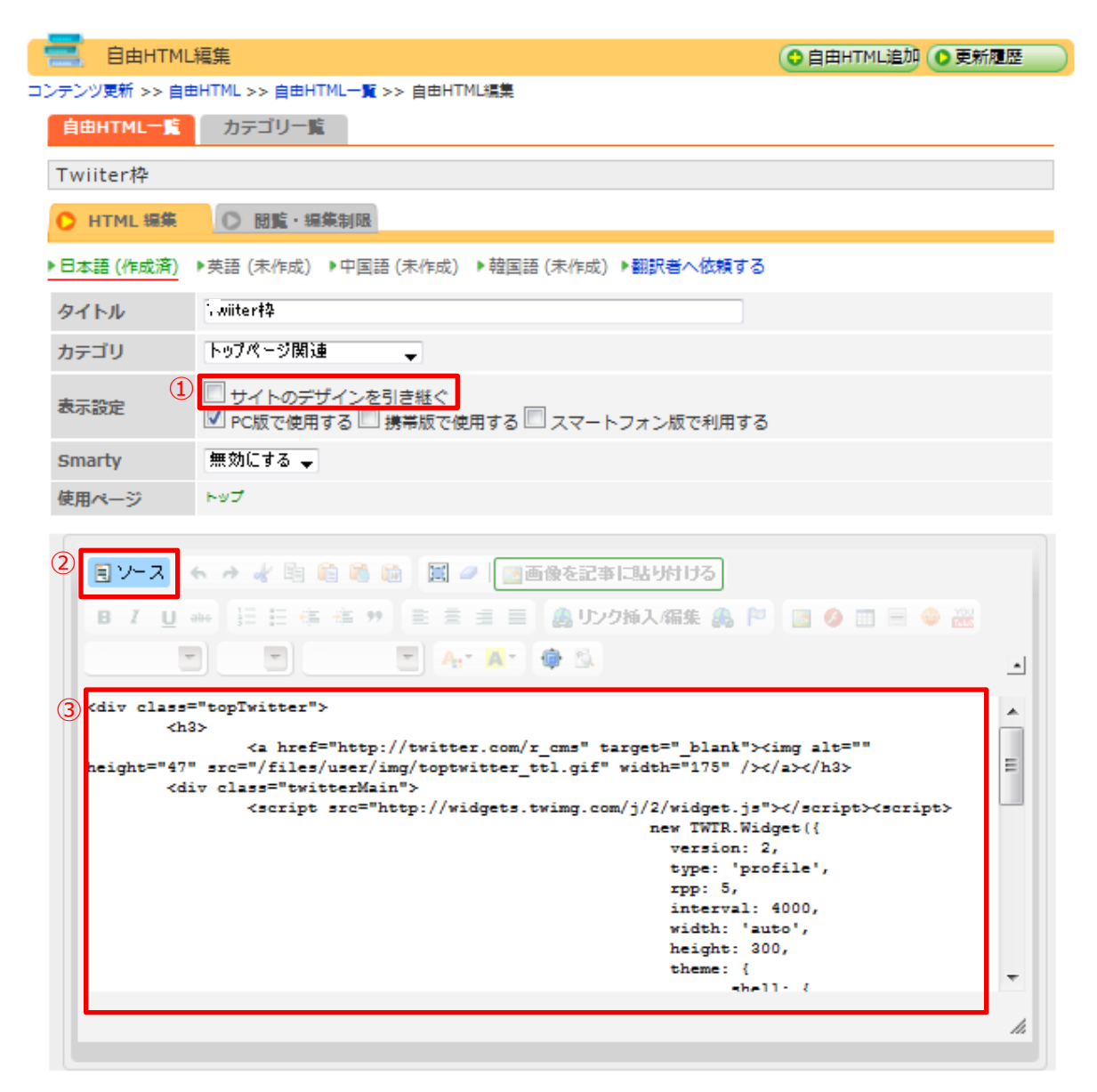

- ① タイトルは非表示にしたいので、[サイトのデザインを引き継ぐ]のチェックを外します。
- ② [ソース]をクリックし、HTMLモードに切り返します。
- ③ Twitter側から、割り当てられたウィジェットのコードを貼り付けます。
- ④ [追加する]をクリックして、自由HTMLを作成します。

| ×==-   | コンテンツ更新 | コミュニケーション | デザイン                         | サイト基本設定                                       | メンバー管理                   |
|--------|---------|-----------|------------------------------|-----------------------------------------------|--------------------------|
| よく使う機能 | 100 RF  | 國家 地図情報 間 | (1)<br>2 2 2 1<br>い合わ メンバー F | <mark>ページ構成</mark><br>サイト管理<br>モジュール設定<br>SEO | □<br>使ったものを表示する<br>→編集する |

① [サイト基本設定] → [ページ構成]を開き、バナーを設置したいページの [設定]を開きます。

|                                      | ページ設定約      | 属集                 | (       | ○ページ追加    | <b>0</b> ⊐Ľ- | ●更新履歴  | サイトを確認    |
|--------------------------------------|-------------|--------------------|---------|-----------|--------------|--------|-----------|
| サイト基本設定 >> ページ構成 >> ページ一覧 >> ページ設定編集 |             |                    |         |           |              |        |           |
| 0                                    | 基本設定 2      | ○ コンテンツ設定          |         | CSS       | 編集           |        |           |
| ※必                                   | 須 🤏 携帯用表    | 示順はページ内で小さい        | 順に並びます。 |           |              |        |           |
| ×-                                   | インコンテンツ語    | 定                  |         |           |              |        |           |
| 2>                                   | テンツ 💥       | 自由HTML             | •       | >> 未分類精   | 斗金案内 [PC]    | ▼ >> ‡ | 斗金案内 👻    |
| パラ                                   | メータ         |                    |         |           |              |        |           |
| 独自                                   | タイトル        |                    |         |           |              |        |           |
| 携帯                                   | ·表示順:       | 0                  |         |           |              |        |           |
| ++-                                  | プコンテンツ語の    | 2                  |         |           |              |        |           |
|                                      |             | L                  |         |           |              |        |           |
| No                                   | コンテンツ設定     |                    |         |           |              | _      | 行勤        |
|                                      | コンテンツ:      | 自由HTML             | • >>    | 未分類Twitte | r [PC]       | >>     |           |
|                                      | パラメータ:      |                    |         |           |              |        |           |
| 1                                    | 独自タイトル:     |                    |         |           |              |        | 削除する      |
|                                      | 携帯・表示順:     | 0           携帯 / ☑ | スマートフォン |           |              |        |           |
|                                      |             |                    |         |           |              | _      |           |
|                                      | コンテンツ:      | 自由HTML             | ▼ >>    | 未分類パナー    | [PC]         | ▼ >>   |           |
| 2                                    | パラメータ:      |                    |         |           |              |        | 削除する      |
| 2                                    | 独自タイトル:     |                    |         |           |              |        | HANK 2. S |
|                                      | 携帯・表示順:     | 0 ☑ 携帯 /☑          | スマートフォン |           |              |        |           |
| ( <b>b</b> + <b>b</b>                | +7) (4)     |                    |         |           |              |        |           |
| ίε γη                                | 9 9 <u></u> | テンツを戦産したら配置        |         |           |              |        |           |
|                                      | 再新する        | 面間除する              |         |           |              |        |           |

- ② 【コンテンツ設定】 をクリックして開きます。
- ③ 【メインコンテンツ設定】に 【自由HTML】を選択し、バナーとして作成した自由HTMLのタイト ルを選択します。
- ④ [コンテンツを設定したら配置を確認]をクリックし、[配置] タブを開きます。

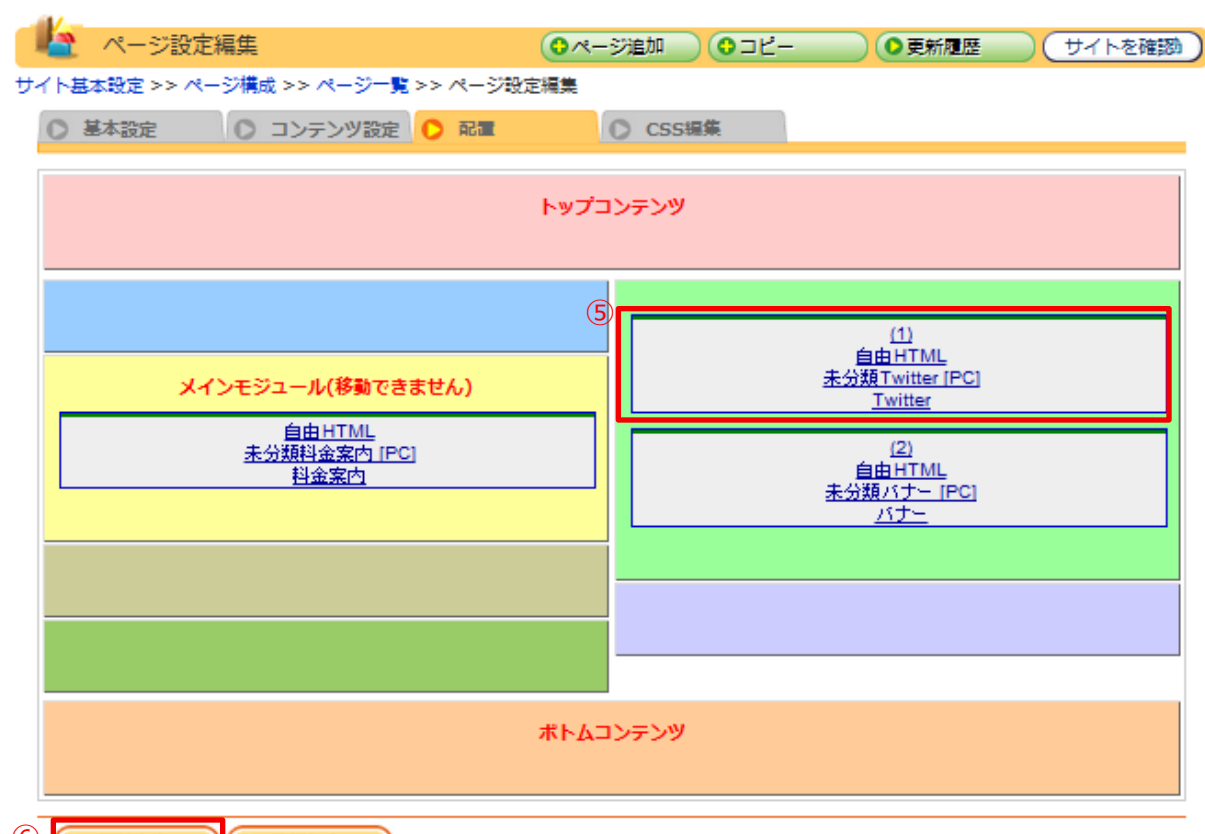

- 更新する 削除する
- ⑤ ドラッグして任意の場所に配置します。
- ⑥ [更新する]をクリックして、最新の情報に更新します。

| • HOME                                                          | ○会社案内       | ○ 業務案内                                                                                                    | O料金案内    | ●お問い合せ                                      |
|-----------------------------------------------------------------|-------------|----------------------------------------------------------------------------------------------------|----------|---------------------------------------------|
| <b>料金案内</b><br>례 關                                              |             |                                                                                                    |          |                                             |
| トップ > <b>料金案内</b>                                               |             |                                                                                                    |          |                                             |
| ▶ 料金案内                                                          |             |                                                                                                    |          | RCMS                                        |
| 基本料金200万円+従量料金<br>(50名未満の場合には「基本料金2007                          |             | r_cms<br>r_cms おー、ブラジル ! / *[AW5発<br>表] 南米 (サンパウロ) リージョンの発<br>表 - Amazon Web Services ブログ*<br>htm.to/dKQ53<br>29 days ago * reply * retweet * |          |                                             |
| <ul> <li>基本料金200万円には診断・分析・</li> <li>本パッケージには、新制度への移行</li> </ul> |             |                                                                                                    |          |                                             |
| <ul> <li>料金には、制度導入後のサポートサ<br/>よりスピーディに、確実に新制度が導入</li> </ul>     | त्व.        | r_cms "[AWS発表] Amazon<br>CloudFrontがより大きなファイルサイ<br>ス(20GB)のコンテンツ配信をサポート                                                                       |          |                                             |
| 100粮仞回・ご相談科(コンサルテイン)                                            |             | - Amazon Web Services フログ"<br>htn.to/8HvvrN                                                                                                   |          |                                             |
| 内容                                                              | 5           | 業務時間                                                                                                    | 料金       | 25 days ago • reply • retweet •             |
|                                                                 | 移動時間を含め4時間ま | ŧē                                                                                                    | 42,000円  | r_cms お だんだん始まってる?                          |
| 初回ご相談・打合せ                                                       | 移動時間を含め6時間ま | <b>≢</b> で                                                                                                    | 63,000円  | 16 days ago • reply • retweet •<br>favorite |
|                                                                 | 1泊1日8時間まで   |                                                                                                    | 105,000円 | E cmc <sup>™</sup> [ ∧\//C##\$% ≠ ] ∧\//C   |

### 設置後のサイトイメージ